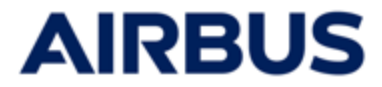

# AIRBUS

# **ESOP 2025**

# Manual do utilizador para o website de subscrição

### « Funcionário»

Os dados utilizados neste documento são fornecidos a título meramente informativo e podem ser alterados durante o ESOP de 2025.

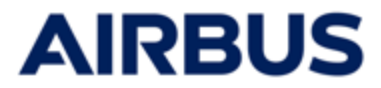

# RESUMO

| Passo                                         | Número    |
|-----------------------------------------------|-----------|
| Conexão                                       | 1 ate 5   |
| Página «O meu espaço »                        | 6         |
| Subscrição                                    | 7 ate 12  |
| Modificação / Exclusão<br>de a sua subscrição | 13 ate 14 |
| Histórico de subscrições                      | 15        |

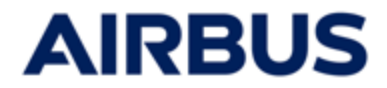

### Período de subscrição : De 27 de Fevereiro a 13 de Março 2025

#### Conecte-se ao seguinte website

https://www.esop.airbus.com

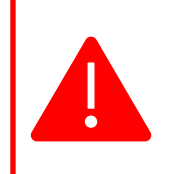

i

#### Tem de ter :

- o Google Chrome
- ou o Internet Explorer (versão 11 ou superior)
- ou o Mozilla Firefox.

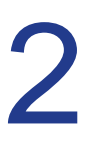

#### Escolha a língua

Se necessitar de alterar entre as línguas, clique na bandeira na parte superior direita do ecrã e, a seguir, escolha a bandeira correspondente à sua língua.

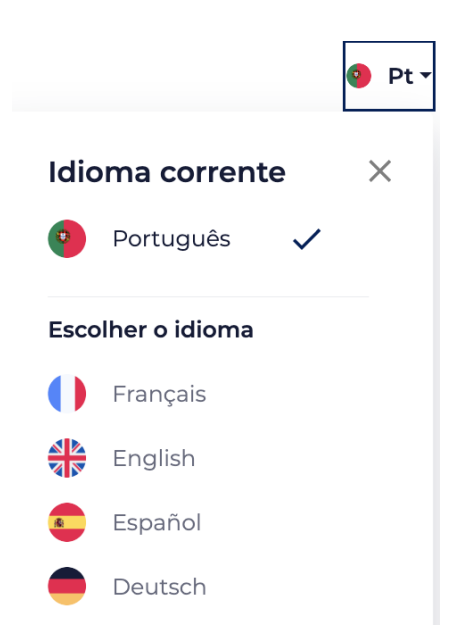

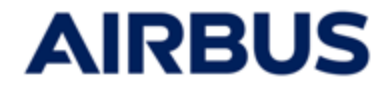

# Ligação ao website da AKKALIA através do seu computador de trabalho da AIRBUS

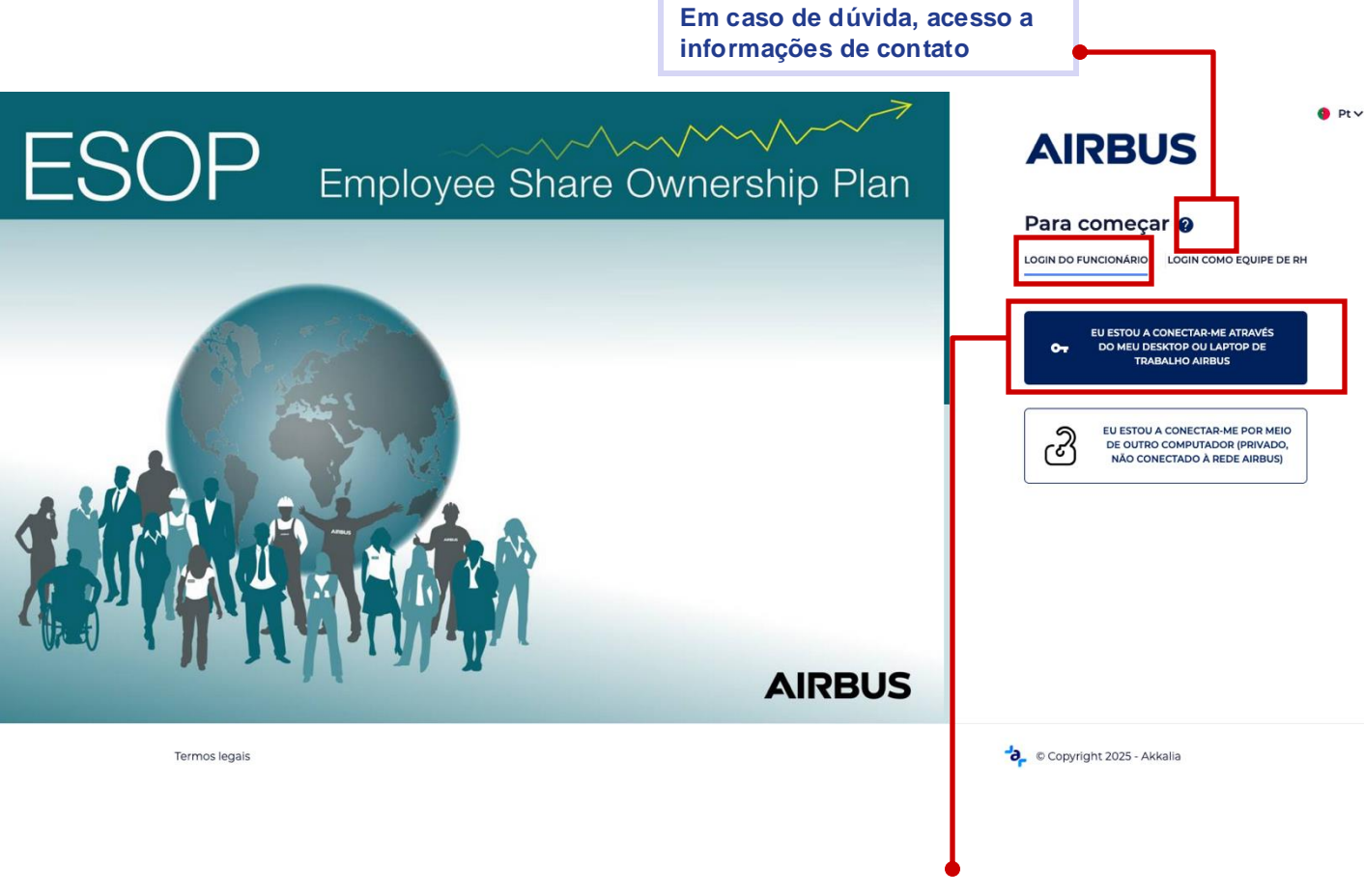

- a. Clique em « LOGIN DO FUNCIONARIO»
- b. Se acede ao website através do seu computador de trabalho da AIRBUS, clique na imagem :

«Eu estou a conectar-me através do meu desktop ou laptop de trabalho AIRBUS».

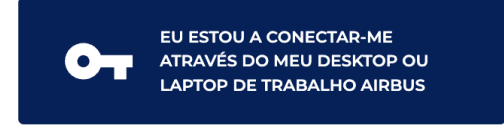

C. Está **automaticamente ligado** ao website de subscrição ESOP 2024. Pode avançar para o **passo 6** do manual.

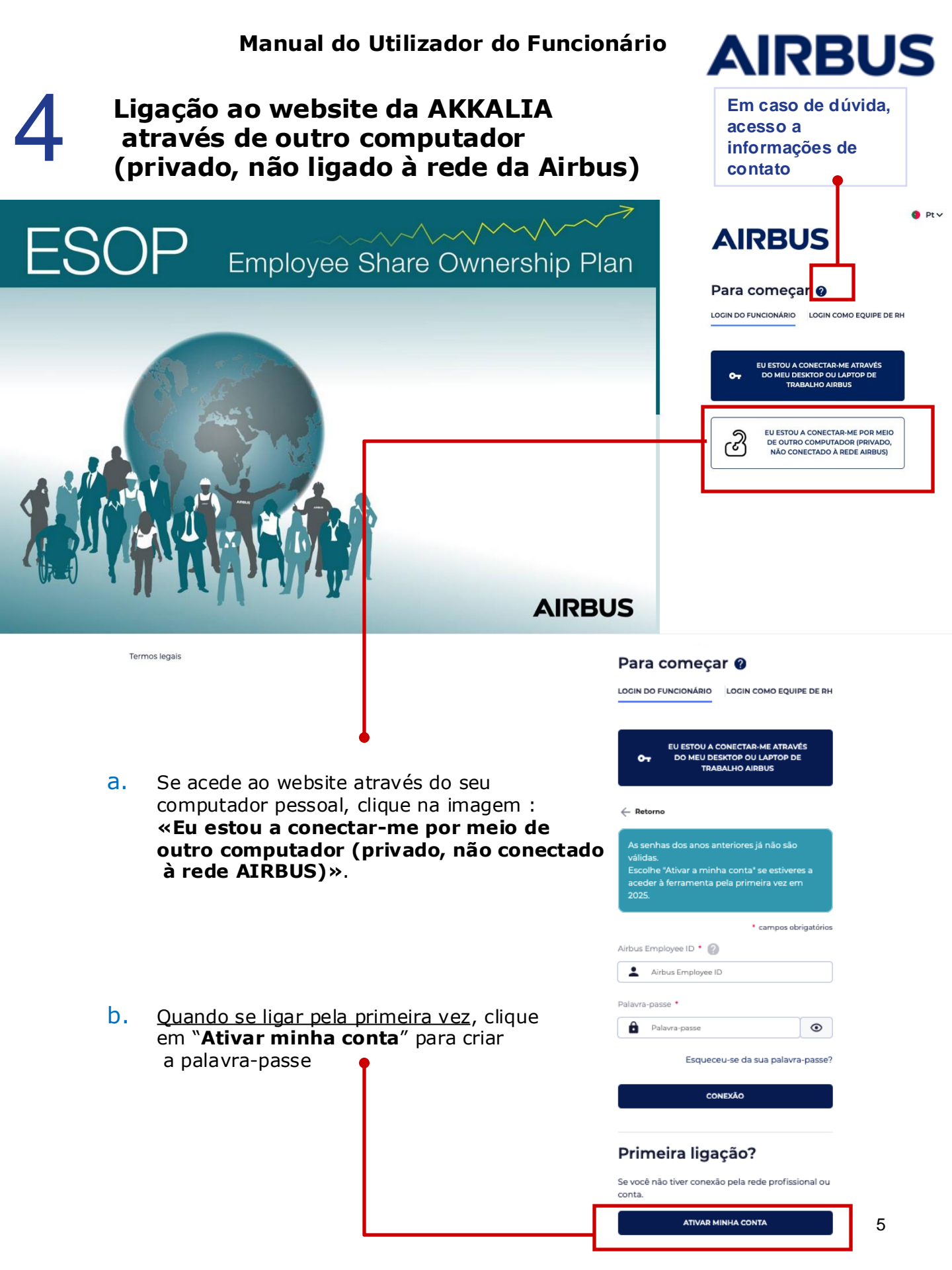

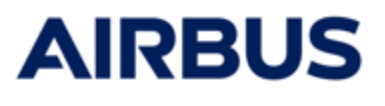

- C. Introduza :
  - o seu ID de funcionário da AIRBUS
  - o seu endereço de e-mail : Pode utilizar tanto o e-mail profissional como o pessoal.

Se o endereço de e-mail introduzido for diferente do registrado na base de dados, nesse caso o endereço de e-mail que introduziu será associado à sua conta como **o e-mail principal.** 

• e a sua data de nascimento

e clique em «Enviar».

Se os dados introduzidos estiverem corretos e corresponderem aos dados registados na base de dados da sua conta, **um e-mail será enviado automaticamente para você com um link para criar a sua palavrapasse.** 

Pode avançar para o passo « e » desta página.

d. Se não for reconhecido com os dados que foram introduzidos, ser-lhe-á pedido a sua data de entrada

e clique em «Enviar».

Se for identificado através das suas respostas (neste passo e no passo anterior), um e-mail será enviado automaticamente com um link para criar a sua palavrapasse no endereço introduzido no passo anterior.

e. Abrir o correio recebido e clique no link (ou faça copiar e colar). É-lhe pedido para criar uma palavra-passe (introduza-a duas vezes).
Esta palavra-passe tem de conter pelo menos 12 caracteres, 1 maiúscula, 1 minúscula, 1 número e 1 caractere especial.

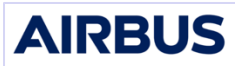

Para receber sua senha, por favor, preencha os seguintes campos. Você pode preencher seu endereço de e-mail profissional ou particular. Posteriormente, um e-mail será enviado automaticamente para você com mais instruções. Lembre-se de que, caso use um endereço de email privado, poderá ter dificuldade em receber seu e-mail com senha devido às configurações de seguranca do seu provedor de e-mail.

| ID de funcionário da Airbus 🕐 |
|-------------------------------|
|                               |
| O email                       |
|                               |
|                               |
| Data de nascimento            |
| •                             |
| ENN/JAD                       |
| ENVIAR                        |

| AIRBUS                                                                                                    |
|----------------------------------------------------------------------------------------------------|
| Preencha a sua data de entrada para permitir a sua<br>identificação. Posteriormente, um e-mail será<br>enviado automaticamente para você com mais<br>instruções. |
| Data de entrada                                                                                                    |
| · ·                                                                                                    |
| ENVIAD                                                                                                    |

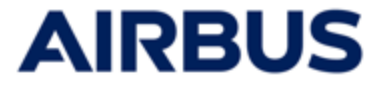

- f. Depois de ter criado a palavra-passe, conecte-se ao website de subscrição :
  - Clique em : Eu estou a conectar-me por meio de outro computador (privado, não conectado à rede AIRBUS)» (cf passo « a »)
  - Introduza o seu ID de funcionário da AIRBUS e a palavra-passe que acabou de criar
  - Clique em «Conexão»

Chega na página « Meu espaço » do website de subscrição.

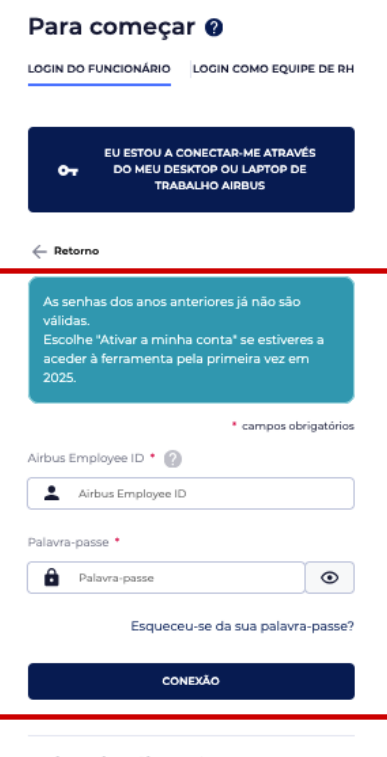

#### Primeira ligação?

Se você não tiver conexão pela rede profissional ou conta.

ATIVAR MINHA CONTA

Se perder a sua palavra-passe, clique em « **Esqueceu-se** da sua palavra-passe ? » na página de conexão. Você será solicitado a fazer os mesmos passos que durante o seu primeiro login, para criar uma nova palavra-passe.

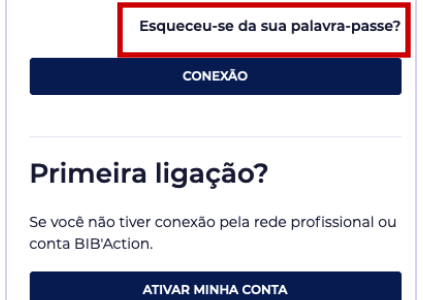

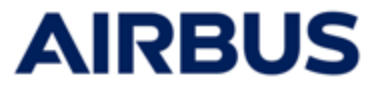

# 5

#### Reposição da palavra-passe

Se introduziu uma palavra-passe errada várias vezes seguidas, será convidado a contactar o Call Center para desbloquear a conta.

#### Acesso à ferramenta de subscrição

Chega na página « O meu espaço».

Clique no separador « **Subscrever** » ou o« **Subscrever** » para aceder à página de subscrição.

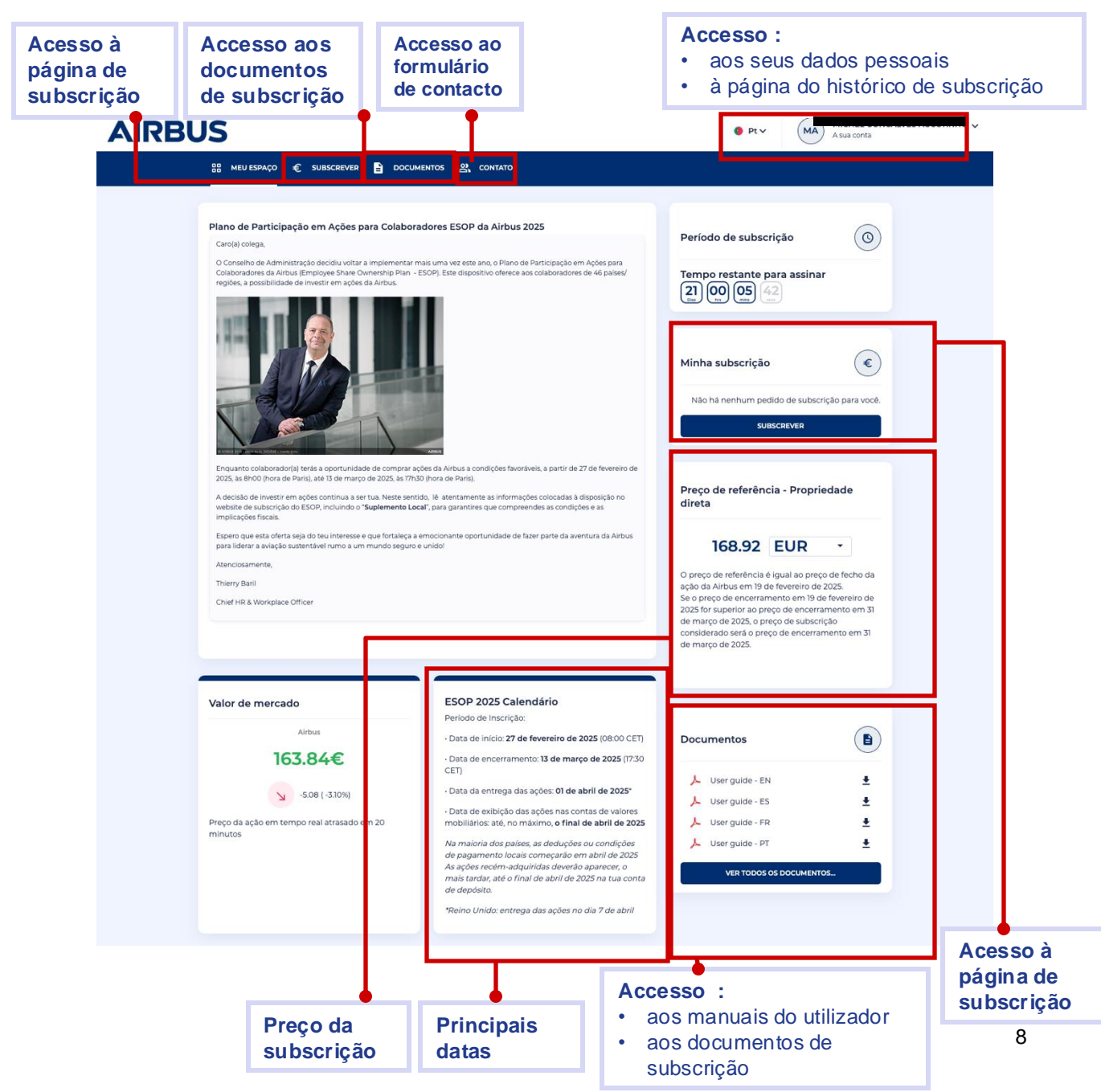

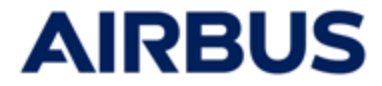

### Confirme as suas informações pessoais

 Depois de clicar em « Subscrever » a partir da página inicial é convidado a confirmar as suas informações pessoais <u>antes de efetuar a subscrição</u>.

Caso seja necessário proceder a atualizações, comunique as respetivas correções para o endereço de e-mail mencionado.

2. Se a informação apresentada estiver correcta, clique no botão «**Subscrever**» para continuar.

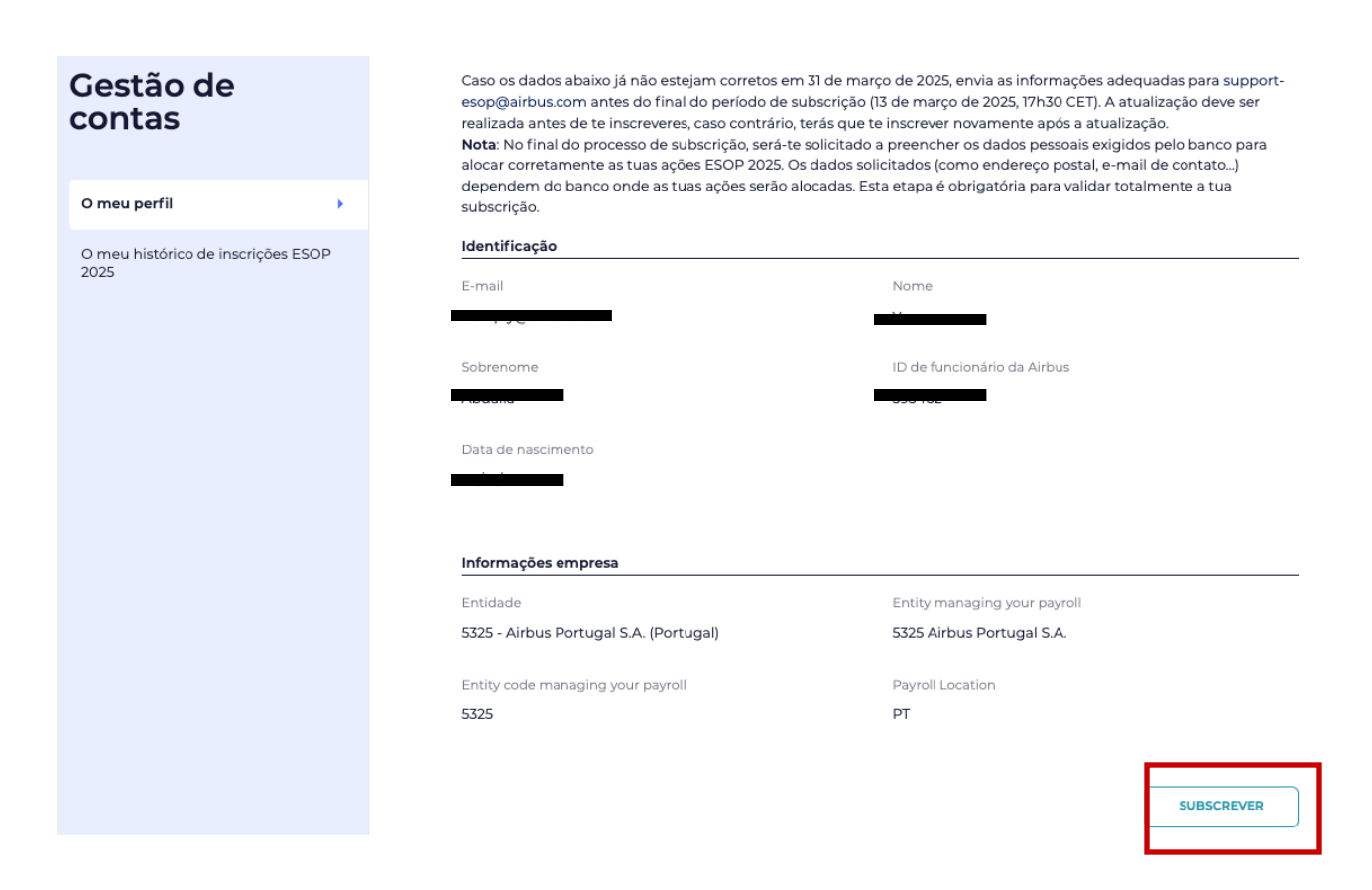

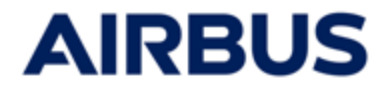

### Insira a sua subscrição

8

1

A qualquer momento, durante seu caminho de assinatura, você pode consultar os documentos sem sair do caminho de assinatura.

| embrete - Devisão dos dos                                                                                                    | umantos relacionados à ofr                                                                                                    | orta                                                                                                    |                                                                                     |                                                                                                    |                                                                                       |                                                                                                    |                                                                                                    |                                                              |      |     |
|----------------------------------------------------------------------------------------------------|----------------------------------------------------------------------------------------------------|----------------------------------------------------------------------------------------------------|-------------------------------------------------------------------------------------|----------------------------------------------------------------------------------------------------|---------------------------------------------------------------------------------------|----------------------------------------------------------------------------------------------------|----------------------------------------------------------------------------------------------------|--------------------------------------------------------------|------|-----|
| omo parte da sua adesão à d                                                                                                    | oferta ESOR é essencial qu                                                                                                    | urca                                                                                                    | as documentos relevi                                                                | antes especial                                                                                                    | mente o "Sunlemente                                                                   | do Daie"                                                                                                    |                                                                                                    |                                                              |      |     |
| ste documento contém info                                                                                                    | ermações importantes sobre                                                                                                    | e as condições específic                                                                                                    | as da oferta, incluindo                                                             | as condições c                                                                                                    | le pagamento, prazos                                                                  | regulamenta                                                                                                    | cões fiscais                                                                                                    |                                                              |      |     |
| plicáveis e quaisquer avisos                                                                                                    | regulatórios relevantes.                                                                                                    |                                                                                                    |                                                                                     |                                                                                                    |                                                                                       |                                                                                                    |                                                                                                    |                                                              |      |     |
| Country Supplement - Fi                                                                                                    | rance (English)                                                                                                    |                                                                                                    |                                                                                     |                                                                                                    |                                                                                       |                                                                                                    |                                                                                                    |                                                              |      |     |
| Country Supplement - Fi                                                                                                    | rance (French)                                                                                                    |                                                                                                    |                                                                                     |                                                                                                    |                                                                                       |                                                                                                    |                                                                                                    |                                                              |      |     |
| Número fixo de ações<br>adquiridas                                                                                                    | Número de ações cor                                                                                                    | respondentes                                                                                                    | Desconto                                                                            |                                                                                                    | Preço de cor                                                                          | npra                                                                                                    |                                                                                                    |                                                              |      |     |
| 3 Ações                                                                                                    | 2                                                                                                    | Ações                                                                                                    | 40.00                                                                               | %                                                                                                    | 506.76                                                                                | EUR                                                                                                    | 0                                                                                                    |                                                              |      |     |
| 6 Ações                                                                                                    | 4                                                                                                    | Ações                                                                                                    | 40.00                                                                               | %                                                                                                    | 1 013.52                                                                              | EUR                                                                                                    | 0                                                                                                    |                                                              |      |     |
| 9 Ações                                                                                                    | 6                                                                                                    | Ações                                                                                                    | 40.00                                                                               | %                                                                                                    | 1 520.28                                                                              | EUR                                                                                                    | 0                                                                                                    |                                                              |      |     |
| 18 Ações                                                                                                    | 12                                                                                                    | Ações                                                                                                    | 40.00                                                                               | %                                                                                                    | 3 040.56                                                                              | EUR                                                                                                    | 0                                                                                                    |                                                              |      |     |
| 30 Ações                                                                                                    | 20                                                                                                    | Ações                                                                                                    | 40.00                                                                               | %                                                                                                    | 5 067.60                                                                              | EUR                                                                                                    | 0                                                                                                    |                                                              |      |     |
| 42 Ações                                                                                                    | 28                                                                                                    | Ações                                                                                                    | 40.00                                                                               | %                                                                                                    | 7 094.64                                                                              | EUR                                                                                                    | 0                                                                                                    |                                                              |      |     |
| 54 Ações                                                                                                    | 36                                                                                                    | Ações                                                                                                    | 40.00                                                                               | %                                                                                                    | 9 121.68                                                                              | EUR                                                                                                    | 0                                                                                                    |                                                              |      |     |
| 72 Ações                                                                                                    | 48                                                                                                    | Ações                                                                                                    | 40.00                                                                               | %                                                                                                    | 12 162.24                                                                             | EUR                                                                                                    | 0                                                                                                    |                                                              |      | 1   |
| 99 Ações                                                                                                    | 66                                                                                                    | Ações                                                                                                    | 40.00                                                                               | 96                                                                                                    | 16 723.08                                                                             | EUR                                                                                                    | 0                                                                                                    |                                                              |      |     |
| - v meu investimento per<br>solicitar a venda das mini-<br>activos só podem ser tran<br>evento de libertação ante                        | manecerá investido em acçõ<br>has acções antes do termo de<br>siferidos para outro fundo PEr<br>icipada).                                         | ies da Airbus durante um<br>ste periodo (a venda ante<br>G no final do periodo de 3                                                            | período de 3 anos, qu<br>cipada só será possível<br>anos e só podem ser re          | er seja detido dir<br>em caso de mor<br>eembolsados no                                                                                                    | etamente (opção "Déte<br>te). Se tiver escolhido a<br>final do periodo de S ar        | ntion Directe").<br>fórmula PEG,<br>os (a menos q                                                                                                    | não poderei<br>os meus<br>ue ocorra um<br>SECUINTE                                                                                                    | ÷                                                            |      |     |
| <ul> <li>o mes unvestimento per<br/>solicitar a venda das mini-<br/>activos só podem ser tran<br/>evento de libertação ante</li> </ul>   | manecerá investido em acçõ<br>na acçõe antes do termo de<br>deridos para outro fundo PEr<br>cipado).                                              | ies da Airbus durante um<br>ste período (a venda anten<br>G no final do período de 3                                                           | períoda de 3 anos, qu<br>cipada só será possivel<br>anos e só podem ser n           | er seja detido dir<br>em caso de mor<br>rembolsados no                                                                                                    | etamente (opção "Déte                                                                 | ntion Directe").<br>fórmula PEG,<br>os (a menos q                                                                                                    | não poderei<br>25 meus<br>Le ocorra um<br>SECUINTE                                                                                                    | ÷                                                            | L    |     |
| <ul> <li>- o meu vivestamento per<br/>solicitar a venda das minih<br/>activos só podem ser tran<br/>evento de libertação ante</li> </ul> | manecerá investido am acçã<br>na acções antes do termo de<br>acircios para outro fundo PEI<br>cipado).                                            | es da Airbus durante um<br>ste periodo (a venda ante<br>G no final do periodo de 3                                                             | periodo de 3 anos, que<br>cipada só será possível va<br>anos e só podem ser re      | er seja detida dir<br>em caso de mort<br>rembolsados no                                                                                                    | etamente (opcjao "Déte<br>te) <b>Se tiver escolhido a</b><br>fínal do período de S an | ttion Directe")<br>fórmula PEG,<br>os (a menos qu                                                                                                    | não poderei<br>os meus<br>Je ocorra um<br>SECUINTE                                                                                                    | <ul> <li>→</li> </ul>                                        | Ļ    |     |
| <ul> <li>O meu vivestimento per<br/>solicitar a venda das minih<br/>activos só podem ser tran<br/>evento de libertação ante</li> </ul>   | manecerá investido am acçõ<br>nas acções antes do termo de<br>acircios para outro fundo PEI<br>cipado).                                           | es da Airbus durante um<br>ste periodo (a venda ante<br>G no final do periodo de 3                                                             | periodo de 3 anos, qu<br>ipada só será possível<br>anos e só podem ser n            | er seja detido dir<br>em caso de mort<br>rembolisados no                                                                                                    | etamente (opcjao "Déte<br>te) <b>Se tiver escolhido a</b><br>fínal do período de S an | ttion Directe")<br>fórmula PEO, os (a menos qu                                                                                                    | não poderei<br>25 meus<br>Je ocorra um<br>SECUINTE                                                                                                    | →                                                            | Ļ    |     |
| <ul> <li>- umu vivestimento per<br/>solicitar a venda das minih<br/>activos só podem ser tran<br/>evento de libertação ante</li> </ul>   | manecerá investido em accó<br>has accése antes do termo de<br>eleridos para outro fundo PEI<br>cipado).                                           | es da Airbus durante um<br>ste periodo (a venda ante<br>G no final do periodo de 3                                                             | periodo de 3 anos, qu<br>ipada só será possível<br>anos e só podem ser n            | er seja detido dii<br>em caso de mort<br>sembolisados no                                                                                                    | etamente (opcjao "Déte<br>te) <b>Se tiver escolhido a</b><br>final do período de S an | ttion Directe")<br>férmula PEG,<br>os (a menos qu                                                                                                    | não poderei<br>ss meus<br>Je ocorra um<br>SECUINTE                                                                                                    | →<br>Docu                                                    | umen | tos |
| <ul> <li>- umu unvestimento per<br/>solicitar a venda das mini-<br/>activos só podem ser tran<br/>evento de libertação ante</li> </ul>   | manecerá investido em accó<br>has accése antes do termo de<br>terridos para outro fundo PEI<br>cipado).                                           | es da Airbus durante um<br>ste periodo (a venda ante<br>C no final do periodo de 3                                                             | periodo de 3 anos, qu<br>cicada só será possivel<br>anos e só podem ser n           | er seja detido dir<br>em caso de mor<br>erembolisados no                                                                                                    | etamente (opcilo "Détec<br>te). Se tiver escolhido ao<br>final do periodo de S an     | ntion Directe")<br>fórmula PEG,<br>os (a menos qu                                                                                                    | não poderei<br>as meus<br>ue ocorra um<br>SECUINTE                                                                                                    | →<br>Docu                                                    | umen | tos |
| <ul> <li>- umu unvestimento per<br/>solicitar a venda das mini-<br/>activos só podem ser tran<br/>evento de libertação ante</li> </ul>   | manecerá investido em accó<br>has accése antes do termo de<br>indicidos para outro fundo PEI<br>cipado).                                          | es da Airbus durante um<br>ste periodo (a venda ante<br>G no final do periodo de 3                                                             | periodo de 3 anos, qu<br>cipada só será possível<br>anos e só podem ser n           | er seja detido dir<br>em caso de monto<br>seembolsados no                                                                                                    | etamente (opcilo "Déte<br>te). Se tiver escolhido as<br>final do periodo de S an      | ntion Directer)<br>formula PEG,<br>os (a menos qu                                                                                                    | não poderei<br>os meus<br>se ocorra um<br>SECUINTE                                                                                                    | →<br>Docu                                                    | umen | tos |
| <ul> <li>- umu unvestimento per<br/>solicitar a venda das mini-<br/>activos só podem ser tran<br/>evento de libertação ante</li> </ul>   | manecerá investido em accó<br>nas accés antes do termo de<br>terridos para outro fundo PEi<br>cipada).                                            | es da Airbus durante um<br>ste periodo (a venda ante<br>G no final do periodo de 3<br>Docum                                                    | periodo de 3 anos, qu<br>ipada só será possível<br>anos e só podem ser n            | er seja detido dir<br>em caso de mor<br>enembolisados no                                                                                                    | etamente (opção "Dête<br>te) Se tiver escolhido a<br>final do periodo de S ar         | ntion Directer)<br>formula PEG,<br>os (a menos qu                                                                                                    | não poderei<br>se meus<br>se ocorra um<br>se ocorra um<br>secularte<br>Como se                                                                                                    | → Docu inscrever                                             | umen | tos |
| - U mesi unvestimento per<br>solicitar a venda das mini-<br>activos só podem ser tran<br>evento de libertação ante                       | manecerá investido em acó<br>has acobe antes do termo de<br>eleridos para outro fundo PEI<br>cipada).                                             | es da Airbus durante um<br>ste periodo (a venda ante<br>G no final do periodo de 3<br>Docum<br>Docum                                           | periodo de 3 anos, qu<br>ipada aó será possivel<br>anos e só podem ser n            | er seja detido di<br>em caso de mor<br>eembolsados no                                                                                                    | etamente (opcilo "Déte<br>te) Se tiver escolhido a<br>final do periodo de S an        | tion Directer)<br>formula PEG,<br>os (a menos qu                                                                                                    | não poderei<br>ss meus<br>se ocorra um<br>se ocorra um<br>corra um<br>corra corra um<br>corra corra um<br>corra corra um<br>corra corra corra corra um<br>corra corra | →<br>Docu                                                    | umen | tos |
| <ul> <li>- umu unvestimento per<br/>solicitar a venda das mini<br/>activos só podem ser tran<br/>evento de libertação ante</li> </ul>    | manecerá investido em aco<br>has acobe antes do termo de<br>eleridos para outro fundo PEI<br>cipado).<br>Regras do<br>k PI                        | es da Airbus durante um<br>ste periodo (a venda ante<br>G no final do periodo de 3<br>Docum<br>e plano ESOP<br>an rules - FR                   | periodo de 3 anos, qu<br>ipada só será possível<br>anos e só podem ser n            | er seja detido dir<br>em caso de mor<br>erembolisados no                                                                                                    | etamente (opcilo "Déte<br>te) Se tiver escolhido a<br>final do periodo de S ar        | ition Directer)<br>formula PEG,<br>os (a menos qui                                                                                                    | não poderei<br>os meus<br>se ocorra um<br>secoularte<br>(<br>)<br>Como se                                                                                                    | →<br>Docu                                                    | umen | tos |
| <ul> <li>- umu unvestimento per<br/>solicitar a venda das mini-<br/>activos só podem ser tran<br/>evento de libertação ante</li> </ul>   | manecerá investido em acoð<br>na acobe antes do termo de<br>teiridos para actro fundo PEI<br>cipado).<br>Regras do<br>K PI:                       | es da Airbus durante um<br>ste periodo (a venda ante<br>o no final do periodo de 3<br>Docum<br>periodo de 3<br>o plano ESOP<br>an rules - FR   | periodo de 3 anos, qu<br>ipada aó será possível<br>anos e só podem ser n            | er seja detido dir<br>em caso de mor<br>erembolsados no                                                                                                    | etamente (opcilo "Déte<br>te) Se tiver escolhido a<br>final do período de S ar        | ition Directer)<br>formula PEG,<br>os (a menos que<br>cos (a menos que<br>cos (a menos | não poderei<br>ss meus<br>se ocorra um<br>se ocorra um<br>securitat                                                                                                    | →<br>Docu                                                    | umen | tos |
| <ul> <li>- umu unvestimento per<br/>solicitar a venda das mini-<br/>activos só podem ser tran<br/>evento de libertação ante</li> </ul>   | manecerá investido em acoð<br>has acodes antes do termo de<br>teirdiso para outro fundo PEI<br>cipado).<br>Regras do<br>A PI:<br>A PI:<br>A PI:   | es da Airbus durante um<br>ste periodo la venda ante<br>de no final do periodo de 3<br>Docum<br>o plano ESOP<br>an rules - FR<br>an rules - EN | periodo de 3 anos, qu<br>ipada só será possível<br>anos e só podem ser n<br>neentos | er seja detido di<br>em caso de mor<br>sembolisados no<br>V                                                                                                    | etamente (opcio "Dète<br>te). Se tiver escolhido a<br>final do periodo de 5 ar        | ition Directer)<br>formula PEG.<br>os (a menos que<br>cos (a menos que<br>cos (a menos | não poderei<br>se meus<br>se ocorra um<br>se ocorra um<br>se ocorra um<br>se ocorra um<br>como se<br>Como se<br>Doorro se                                                                                                    |                                                              | umen | tos |
| <ul> <li>- umu unvestimento per<br/>solicitar a venda das mini-<br/>activos só podem ser tran<br/>evento de libertação ante</li> </ul>   | manecerá investido em ació<br>has acides antes do termo de<br>idirido para outro fundo PEI<br>cipado).<br>Regras do<br>J. Pla<br>J. Pla<br>J. Pla | es da Airbus durante um<br>ste periodo (a venda ante<br>o no final do periodo de 3<br>Docum<br>o plano ESOP<br>an rules - FR<br>an rules - EN  | periodo de 3 anos, qu<br>ipada els erá possível<br>anos e só podem ser n<br>neentos | er seja detido di<br>em caso de mor<br>entrolisados no<br>exembolisados no<br>e<br>e<br>e<br>e<br>e<br>e<br>e<br>e<br>e<br>e<br>e                                                                                                    | etamente (opcio "Dète<br>te). Se tiver escolhido a<br>final do periodo de S ar        | ition Directer)<br>formula PEG,<br>os (a menos qui                                                                                                    | não poderei<br>se meus:<br>se ecorra um<br>se ecorra um<br>se ecorra da se ecorra da se ecorra                                            | → Docu inscrever inscrever o plano ESC                       | umen | tos |
| - U mesi unvestimento per<br>solicitar a venda das mini-<br>activos só podem ser una<br>evento de libertação ante                        | manecerá investido em acó<br>has acobe antes do termo de<br>deridos para outro fundo PEI<br>cipada).<br>Regras do<br>L PI<br>L PI:<br>L PI:       | es da Airbus durante um<br>ste periodo (a venda ante<br>o no final do periodo de 3<br>Docum<br>o plano ESOP<br>an rules - FR<br>an rules - EN  | periodo de 3 anos, qu<br>ipada aó será possivel<br>anos e só podem ser n<br>eentos  | er seja detido di<br>em caso de mor<br>enmbolsados no                                                                                                    | etamente (opcilo "Déte<br>te). Se tiver escolhido a<br>final do periodo de S ar       | ition Directer)<br>formula PEG,<br>os (a menos qui                                                                                                    | nio poderei<br>ss meus:<br>se ocorra um<br>SECUINTE<br>Como se<br>Como se<br>Regras c<br>Privacy p                                                                                                    | →<br>Docu<br>inscrever<br>inscrever<br>o plano ESC<br>solicy | umen | tos |
| - U mesi unvestimento per<br>solicitar a venda das mini-<br>activos só podem ser tran<br>evento de libertação ante                       | manecerá investido em acó<br>has acobe antes do termo de<br>derioles para outro fundo PEI<br>cipada).<br>Regras do<br>A PI:<br>A PI:<br>A PI:     | es da Airbus durante um<br>ste periodo (a venda ante<br>o no final do periodo de 3<br>Docum<br>o plano ESOP<br>an rules - FR<br>an rules - EN  | periodo de 3 anos, qu<br>ipada els erá possivel<br>anos e só podem ser n<br>leentos | er seja detido di<br>em caso de mor<br>entrologiados no<br>extra de la companya de la companya<br>entrologiados no<br>entrologiados no<br>entrologi<br>enterologiad | etamente (opcilo "Déte<br>te). Se tiver escolhido a<br>final do periodo de S an       | xtion Directer)<br>formula PEG,<br>os (a menos qu                                                                                                    | nio poderei<br>ss meus:<br>se ecorra um<br>se ecorra um<br>se ecorra do se ecorra do se ecorra                       |                                                              | umen | tos |

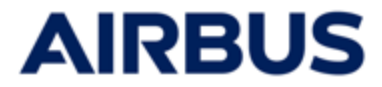

#### 1. PARA FUNCIONARIOS MENORES unicamente :

#### • Carregar o formulário de subscrição preenchido e assinado:

| És elegível para o ESOP 2025 e tens menos de 18 anos, então aplica-se um processo específico<br>(A idade da maioridade aplicável no teu país pode ser diferente. Em caso de dúvida, informa-te junto do teu correspondente de RH)                                                                                                    |
|----------------------------------------------------------------------------------------------------|
| 1       Baixa o formulário de subscrição                                                                                                    |
| 2 Preenche o formulário de subscrição e faça com que o teus pais ou responsável o assinem                                                                                                    |
| 3       Carrega o formulário de subscrição preenchido e assinado         Adicionar um ficheiro *         Parcourir       Au un fichier sélectionné.                                                                                                    |
| 4 Preenche a subscrição online com os mesmos dados do formulário de subscrição.                                                                                                    |
| Observação: mesmo que recebas um aviso de recebimento no final do procedimento de subscrição online, a tua subscrição só será válida se o formulário baixado estiver<br>corretamente preenchido e assinado e se a opção de subscrição online corresponder à do formulário assinado. Qualquer alteração ou atualização só pode ocorrer<br>durante o período de subscrição. |
| ENVIAR                                                                                                    |
| • Clique em « <b>Enviar</b> »                                                                                                    |

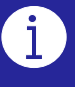

Se você modificar sua assinatura, precisará carregar um novo formulário de assinatura de acordo com sua nova assinatura

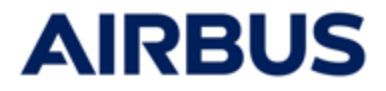

### 2a PARA OS FUNCIONARIOS LIGADO A UMA ENTIDADE « FRANÇA COM PEG » unicamente :

| embrete - Revisão dos doc.                                               | umentos relacionados à oferta                                                                         |                                                                                       |                                                                                    |                                       |
|--------------------------------------------------------------------------|----------------------------------------------------------------------------------------------------|---------------------------------------------------------------------------------------|------------------------------------------------------------------------------------|---------------------------------------|
| Como parte da sua adesão à                                               | oferta ESOP, é essencial que você verifique tod                                                       | os os documentos relevantes, especia                                                  | Imente o "Suplemento do País".                                                     |                                       |
| ste documento contém infe                                                | ormações importantes sobre as condições espec                                                         | íficas da oferta, incluindo as condições                                              | de pagamento, prazos, regulame                                                     | ntações fi <mark>s</mark> c           |
| plicáveis e quaisquer avisos                                             | regulatórios relevantes.                                                                              |                                                                                       |                                                                                    |                                       |
| Country Supplement - F                                                   | France ( French )<br>France ( English )                                                               |                                                                                       |                                                                                    |                                       |
|                                                                          |                                                                                                    |                                                                                       | <b>Г</b>                                                                           | h                                     |
| Eu escolho o seguinte:                                                   |                                                                                                    |                                                                                       |                                                                                    |                                       |
| Subscrevo diretamente acç                                                | ões da Airbus (fórmula de Propriedade direta - preço                                                  | ) de referência: 168,92€)                                                             | C                                                                                  | )                                     |
| Subscrevo acções Airbus no<br>Relais 2025 (fórmula PEG - I               | o âmbito do Plano de Poupança do Grupo Airbus (PE<br>Preço de referência: 167,62€)                    | G) através do fundo de investimento ESOF                                              | PAirbus                                                                            | )                                     |
|                                                                          |                                                                                                    |                                                                                       |                                                                                    |                                       |
|                                                                          |                                                                                                    |                                                                                       |                                                                                    |                                       |
| Número fixo de ações                                                     | Número de ações correspondentes                                                                       | Desconto                                                                              | Preço de compra                                                                    |                                       |
| 3 Acões                                                                  | 2 Acões                                                                                               | 40.00 %                                                                               | 506.76 EUR                                                                         | 0                                     |
| C 4-2                                                                    |                                                                                                    | (0.00                                                                                 | 1077.52 5110                                                                       |                                       |
| 6 Ações                                                                  | 4 Ações                                                                                               | 40.00 %                                                                               | 1013.52 EUR                                                                        |                                       |
| 9 Ações                                                                  | 6 Ações                                                                                               | 40.00 %                                                                               | 1520.28 EUR                                                                        | 0                                     |
| 18 Ações                                                                 | 12 Ações                                                                                              | 40.00 %                                                                               | 3 040.56 EUR                                                                       | 0                                     |
| 30 Ações                                                                 | 20 Ações                                                                                              | 40.00 %                                                                               | 5 067.60 EUR                                                                       | C                                     |
| 42 Ações                                                                 | 28 Ações                                                                                              | 40.00 %                                                                               | 7 094.64 EUR                                                                       | 0                                     |
| 54 Ações                                                                 | 36 Ações                                                                                              | 40.00 %                                                                               | 9121.68 EUR                                                                        | C                                     |
| 72 Ações                                                                 | 48 Ações                                                                                              | 40.00 %                                                                               | 12 162.24 EUR                                                                      | 0                                     |
| 99 Ações                                                                 | 66 Ações                                                                                              | 40.00 %                                                                               | 16 723.08 EUR                                                                      | C                                     |
|                                                                          |                                                                                                    |                                                                                       |                                                                                    |                                       |
| 7                                                                        |                                                                                                    |                                                                                       |                                                                                    |                                       |
| <ul> <li>O meu investimento per<br/>solicitar a venda das min</li> </ul> | rmanecerá investido em acções da Airbus durante<br>has acções antes do termo deste período (a venda a | um período de 3 anos, quer seja detido di<br>ntecipada só será possível em caso de mo | retamente (opção "Détention Direct<br>rte). <b>Se tiver escolhido a fórmula PE</b> | :e"), não pod<br>E <b>G</b> , os meus |
| activos só podem ser tra<br>evento de libertação ant                     | nsferidos para outro fundo PEG no final do período c<br>ecipada).                                     | de 3 anos e só podem ser reembolsados no                                              | final do período de 5 anos (a meno                                                 | s que ocorra.                         |
|                                                                          |                                                                                                    |                                                                                       |                                                                                    |                                       |
|                                                                          |                                                                                                    |                                                                                       |                                                                                    |                                       |
|                                                                          |                                                                                                    |                                                                                       |                                                                                    |                                       |
|                                                                          |                                                                                                    |                                                                                       |                                                                                    | CT CL U                               |

i

Se optar por subscrever o PEG e o valor das ações correspondentes exceder a contribuição máxima do empregador ("abondement") que pode ser paga ao abrigo do PEG para 2025:

- As ações congruentes adquiridas acima deste máximo serão depositadas na Société Générale Securities Services em propriedade direta, as outras ações do pacote selecionado serão investidas no fundo ESOP do seu PEG na Amundi.
- Aceitar estas condições especiais, assinalando a caixa de verificação específica que apareceu

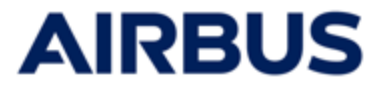

#### 2b PARA OS FUNCIONARIOS FORA DE FRANÇA OU FRANÇA FORA DE PEG:

| nbrete - Revisão dos doc                              | umentos relacionados à ofer                              | ta                  |                            |               |                       |             |              |
|-------------------------------------------------------|----------------------------------------------------------|---------------------|----------------------------|---------------|-----------------------|-------------|--------------|
| mo parte da sua adesão à                              | oferta ESOP, <b>é essencial que</b>                      | você verifique todo | os os documentos releva    | ntes, especia | lmente o "Suplemento  | do País".   |              |
| e documento contém info<br>icáveis e quaisquer avisos | ormações importantes sobre a<br>regulatórios relevantes. | as condições especí | ficas da oferta, incluindo | as condições  | de pagamento, prazos, | regulamenta | ções fiscais |
| Country Supplement - F                                | France (English)                                         |                     |                            |               |                       |             |              |
| Country Supplement - F                                | France (French)                                          |                     |                            |               |                       |             |              |
| Número fixo de ações<br>adquiridas                    | Número de ações corre                                    | spondentes          | Desconto                   |               | Preço de com          | ipra        |              |
| 3 Ações                                               | 2                                                        | Ações               | 40.00                      | %             | 506.76                | EUR         | $\bigcirc$   |
| 6 Ações                                               | 4                                                        | Ações               | 40.00                      | %             | 1 013.52              | EUR         | $\circ$      |
| 9 Ações                                               | 6                                                        | Ações               | 40.00                      | %             | 1 520.28              | EUR         | $\circ$      |
| 18 Ações                                              | 12                                                       | Ações               | 40.00                      | %             | 3 040.56              | EUR         | $\bigcirc$   |
| 30 Ações                                              | 20                                                       | Ações               | 40.00                      | %             | 5 067.60              | EUR         | $\circ$      |
| 42 Ações                                              | 28                                                       | Ações               | 40.00                      | %             | 7 094.64              | EUR         | $\circ$      |
| 54 Ações                                              | 36                                                       | Ações               | 40.00                      | %             | 9 121.68              | EUR         | $\circ$      |
| 72 Ações                                              | 48                                                       | Ações               | 40.00                      | %             | 12 162.24             | EUR         | $\circ$      |
| 99 Ações                                              | 66                                                       | Ações               | 40.00                      | %             | 16 723.08             | EUR         | 0            |

#### • Aceite as condições marcando a caixa de seleção

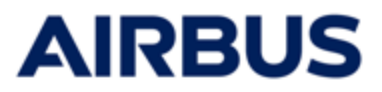

#### 3. Método de pagamento

| <ul> <li>Selecione o método de pagamento</li> </ul>                                                                                                    |                                                                                                    |
|----------------------------------------------------------------------------------------------------|----------------------------------------------------------------------------------------------------|
| 01 Subscrição de 02 Formas de 03 Informações 04 Resumo                                                                                                    | 05 Resulto                                                                                                    |
| Eu, por este meio, comprometo-me a proceder ao pagamento da minha subscrição da seguinte forma:                                                                                                    |                                                                                                    |
| Uma única dedução do meu salário líquido                                                                                                    | 0                                                                                                    |
| Três deduções do meu salário líquido                                                                                                    | 0                                                                                                    |
| <ul> <li>Sua decisão pode, em alguns casos, entrar em conflito com a regulamentação local do seu país. Você concorda que essas regras locais se considerou que o montante devido não deve ser superior ao montante disponível em sua folha de pagamento após a cobrança na for as regras locais aplicáveis.</li> <li>Caso o valor total da subscrição não possa ser deduzido do seu salário, a Airbus ou o seu empregador poderão tomar todas as medidas no montantes devidos, incluindo o cancelamento da sua subscrição que implique a cessão das suas ações. Nesse caso, a parte do preço pag não receberá nenhum benefício do ESOP.</li> </ul> | aplicam por padrão. Você<br>i <b>te e, se for caso disso, segundo</b><br>ecessárias para recuperar os<br>jo será reembolsada, mas você |
| ← ANTERIOR                                                                                                    | secuinte $ ightarrow$                                                                                                    |
| • Aceita as condições legais assinalando a caixa de                                                                                                    | verificação                                                                                                    |

• Clique em « Seguinte »

#### Para FRANÇA, ALEMANHA, ESPANHA e REINO UNIDO:

o método de pagamento 'Pagamento em três parcelas iguais deduzidas do meu salário líquido' não está disponível se o pacote 8 (72+48) ou o pacote 9 (99+66) for escolhido

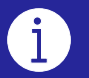

#### Se escolher um pagamento em três vezes : Aceita as condições legais assinalando a caixa de verificação que apareceram

#### • MARROCOS

Seja qual for o método de pagamento seleccionado, assinale também a segunda caixa específica de MARROCOS.

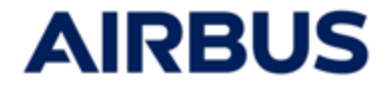

#### 4a PARA OS FUNCIONARIOS « ALEMANHA » unicamente:

| • Seleci                                     | one o seu <b>prestado</b> i | r de serviços finance                                | eiros :                                   |             |
|----------------------------------------------|-----------------------------|------------------------------------------------------|-------------------------------------------|-------------|
|                                              |                             |                                                      |                                           |             |
|                                              |                             |                                                      |                                           |             |
| 01 Subscrição de                             | 02 Formas de pagamento 03   | Seleção do<br>provedor de<br>serviços<br>financeiros | s Suas<br>formações O5 Resumo<br>sessoais | - 06 Resumo |
| Société Générale Securities S<br>Commerzbank | iervices                    |                                                      |                                           |             |
| _                                            |                             |                                                      |                                           |             |
|                                              |                             |                                                      |                                           |             |

#### • Se selecionar o « Commerzbank »:

- Preenche o código bancário e o número da conta de títulos
- Aceita as condições assinalando a caixa de verificação.

| Société Générale Securities Services                                                                                                    |                                                                                                    |
|----------------------------------------------------------------------------------------------------|----------------------------------------------------------------------------------------------------|
| Commerzbank                                                                                                    |                                                                                                    |
| Bank code * 🕐                                                                                                    | Número de identificação pessoal * 🕜                                                                                                    |
| Por favor, preencha os seus dados da conta Commerzbank se pretender que as su<br>conta em ações deve conter entre 8 e 10 dígitos. Pode encontrá-lo no seu extrato k<br>legais, as ações adquiridas poderão ser mantidas em uma conta apenas em nome | as ações sejam detidas nesta conta de ações no Commerzbank. Seu número de<br>pancário ou no seu consultor bancário Commerzbank. Observe que, por motivos<br>do funcionário e não em uma conta familiar. |
| <ul> <li>Confirmo que forneci as informações corretas e completas para a minha conta do<br/>das minhas ações à Société Générale Securities Services por defeito. Aceito que m<br/>bioqueio obrigatório.</li> </ul>                                  | Commerzbank e compreendo que qualquer erro de informação pode levar à atribuição<br>nhas ações não serão transferíveis para outro banco antes do final do período de                                    |
| Por favor, note que [como parte de suas obrigações de diligência ao cliente], o Con<br>tempos. A ausência de resposta pode levar ao encerramento da sua conta.                                                                                      | nmerzbank pode solicitar atualizações de suas informações pessoais de tempos em                                                                                                    |

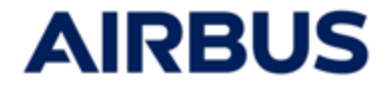

#### 4b PARA OS FUNCIONARIOS « REINO UNIDO » unicamente:

| • Selecione                       | e o seu <b>prestador</b> | de serviços fina                                                      | anceiros :                         |             |            |
|-----------------------------------|--------------------------|-----------------------------------------------------------------------|------------------------------------|-------------|------------|
| 01 Subscrição de 02               | Formas de 03             | Eu seleciono o<br>seguinte<br>Provedor de<br>Serviços<br>Financeiros: | As Suas<br>Informações<br>Pessoais | 05 Resumo — | 06 Resumo  |
| Société Générale Securities Servi | ces<br>d (Equiniti)      |                                                                       |                                    |             |            |
| ANTERIOR                          |                          |                                                                       |                                    |             | SEGUINTE - |

#### • Se selecionar o« Equiniti »

• Aceita as condições assinalando a caixa de verificação.

|   | $\bigcirc$ | Société Générale Securities Services                                                                                                    |
|---|------------|----------------------------------------------------------------------------------------------------|
|   | $\bigcirc$ | Equiniti Financial Services Limited (Equiniti)                                                                                                    |
| _ |            | •                                                                                                    |
|   |            | Se você transferir suas ações para serem detidas pela Equiniti em seu nome, elas serão mantidas no Serviço de Representante da Airbus SE (Serviço de Representante) de acordo com os Termos e Condições do Serviço de Representado. Uma cópia dos Termos e Condições para o Serviço de Representante está disponível no link abaixo e constitui a base na qual os serviços da Equiniti serão fornecidos. |
|   |            | Você deve residir no EEE, no Reino Unido, na Ilha de Man, nas Ilhas do Canal, na Suíça ou em Gibraltar para usar este serviço.                                                                                                    |
|   |            | Termos e Condições do Serviço de Representante.                                                                                                    |

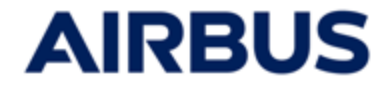

#### 4c PARA OS FUNCIONARIOS « CANADA » unicamente:

| • Selecion                                                                           | e o seu <b>prestador</b> | de serviços finan                                          | ceiros :                           |           |                       |
|--------------------------------------------------------------------------------------|--------------------------|------------------------------------------------------------|------------------------------------|-----------|-----------------------|
| 01 Subscrição de 02                                                                  | Formas de pagamento 03   | Seleção do<br>provedor de<br>serviços<br>financeiros<br>04 | As Suas<br>Informações<br>Pessoais | 05 Resumo | 06 Resumo             |
| <ul> <li>Société Générale Securities Servic</li> <li>Computershare Canada</li> </ul> | zes                      |                                                            |                                    |           |                       |
|                                                                                      |                          |                                                            |                                    |           | SEGUINTE $ ightarrow$ |

- Se selecionar o « COMPUTER SHARE Canada » e para algumas entidades canadianas unicamente :
  - Distribuir a totalidade do lote de acções seleccionado pelos planos propostos

| <ul> <li>Société Générale Securities Services</li> <li>Computershare Canada</li> </ul> |           |
|----------------------------------------------------------------------------------------|-----------|
| Por favor, distribua o número de a                                                     | ıções: 10 |
| Investimento                                                                           |           |
| Propriedade direta                                                                     | 0 Ações   |
| Investimento dentro do RRSP (plano de poupança registrado de aposentadoria)            | 0 Ações   |
| Investimento na TFSA (conta poupança isenta de impostos)                               | 0 Ações   |
| Total de acções repartidas                                                             | 0 Ações   |

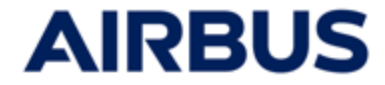

#### 4d PARA OS FUNCIONARIOS « ESTADOS UNIDOS » unicamente:

| ſ          | • • Selec                                       | cione o seu <b>pre</b> | estador de servi                                        | ços financeiros :                     |                  |           |
|------------|-------------------------------------------------|------------------------|---------------------------------------------------------|---------------------------------------|------------------|-----------|
| 01         | Subscrição de<br>ações                          | 02 Formas de pagamento | 03 Seleção do<br>provedor de<br>serviços<br>financeiros | 04 As Suas<br>Informações<br>Pessoais | <b>05</b> Resumo | 06 Resumo |
| $\bigcirc$ | Société Générale Securitie<br>Computershare USA | es Services            |                                                         |                                       |                  |           |
| ← ANT      | ERIOR                                           |                        |                                                         |                                       |                  |           |

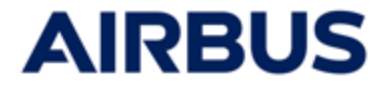

#### Preencha os seus dados pessoais para o banco

- 1. Preenche obrigatoriamente os dados pessoais para o banco selecionado
- 2. Aceita as condições assinalando a caixa de verificação.
- 3. Clique em « Seguinte »

i

Essos dados pessoais são necessários para uma atribuição de ações correta na sua conta de depósito no banco relevante.

#### SE VOCÊ ESCOLHER PARTICIPAÇÃO DIRECTA em "SOCIETE GENERALE"

| 器 meu espaço € subscrever 🖹 documentos 🕜 q&a L, co                                                                                                    | ΝΤΑΤΟ                                      |  |
|----------------------------------------------------------------------------------------------------|--------------------------------------------|--|
|                                                                                                    |                                            |  |
| 01 Subscrição de 02 Formas de 02                                                                                                    | As Suas<br>Informações04 Resumo05 Resumo   |  |
| Observe que os dados pessoais escritos em scripts não latinos não serão registrad                                                                                                    | los quando transmitidos aos bancos.        |  |
| Nome                                                                                                    | Sobrenome                                  |  |
|                                                                                                    |                                            |  |
| ID de funcionário da Airbus 👔                                                                                                    | Tratamento •                               |  |
|                                                                                                    |                                            |  |
| E-mail *                                                                                                    | Data de nascimento                         |  |
|                                                                                                    | ÷                                          |  |
| e-mail de contato (e-mail usado pelo banco ou Airbus para qualquer comunicação futura sobre<br>suas ações do Airbus ESOP)                                                                                                    |                                            |  |
| Endereço 1 *                                                                                                    | Endereço 2                                 |  |
|                                                                                                    |                                            |  |
| Endereço de rua, caixa postal,                                                                                                    | Apartamento, suite, unidade, prédio, andar |  |
| Endereço 3                                                                                                    | Endereço 4                                 |  |
|                                                                                                    |                                            |  |
| Código postal *                                                                                                    | Cidade •                                   |  |
| 33333                                                                                                    |                                            |  |
| País *                                                                                                    |                                            |  |
| Indeterminado 🗸                                                                                                    |                                            |  |
| País de nascimento *                                                                                                    | Idioma atual •                             |  |
| Indeterminado 🗸                                                                                                    | <b></b>                                    |  |
| Idioma que a Société Générale deve utilizar para todas as comunicações  • Reconheço que entendi que sou responsável pelos dados pessoais que forneci e, caso meus dados pessoais estejam incorretos, terei que entrar em contato diretamente com o banco gestor de minhas ações para qualquer atualização após a alocação de ações. |                                            |  |
|                                                                                                    | secuinte $\rightarrow$                     |  |

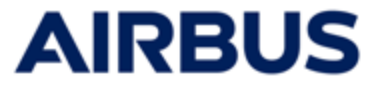

1

Essos dados pessoais são necessários para uma atribuição de ações correta na sua conta de depósito no banco relevante.

#### SE VOCÊ ESCOLHER PEG em "AMUNDI" (FRANÇA)

| 01 Subscrição de 02 Formas de 0                                                                                                    | As Tuas<br>Informações04 Resumo05 Resumo<br>Pessoais                                                                      |
|----------------------------------------------------------------------------------------------------|----------------------------------------------------------------------------------------------------|
| Observa que os dados pessoais escritos em scripts não latinos não serão registrad                                                                                                    | dos quando transmitidos aos bancos.                                                                                       |
| Já tenho uma conta Airbus PEG aberta na Amundi : *<br>Sim                                                                                                    |                                                                                                    |
| Nome                                                                                                    | Sobrenome                                                                                                    |
|                                                                                                    |                                                                                                    |
| ID de funcionário da Airbus 👔                                                                                                    | Tratamento *                                                                                                    |
|                                                                                                    | Sélectionnez un élément 👻                                                                                                 |
| Data de nascimento                                                                                                    | E-mail *                                                                                                    |
| · · ·                                                                                                    | e-mail de contato (e-mail usado pelo banco ou Airbus para qualquer comunicação<br>futura sobre suas ações do Airbus ESOP) |
| Endereço 1 *                                                                                                    | Endereço 2                                                                                                    |
|                                                                                                    |                                                                                                    |
| Endereço de rua, caixa postal,                                                                                                    | Apartamento, suite, unidade, predio, andar                                                                                |
| Endereço 3                                                                                                    | Endetreço +                                                                                                    |
| Código postal *                                                                                                    | Cidade •                                                                                                    |
|                                                                                                    |                                                                                                    |
| País *                                                                                                    |                                                                                                    |
| Sélectionnez un élément 🔹                                                                                                    |                                                                                                    |
| Tens um número de segurança social francês definitivo? •<br>O Sim<br>O Não                                                                                                    |                                                                                                    |
| <ul> <li>Reconheço que entendi que sou responsável pelos dados pessoais que forneci e, c<br/>o banco gestor de minhas ações para qualquer atualização após a alocação de açõ</li> </ul> | aso os meus dados pessoais estejam incorretos, terei que entrar em contato diretamente com<br>les.                        |
| ANTERIOR                                                                                                    | SECUINTE                                                                                                    |

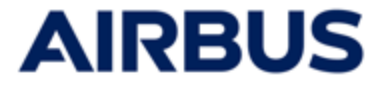

# i

Essos dados pessoais são necessários para uma atribuição de ações correta na sua conta de depósito no banco relevante.

#### SE VOCÊ ESCOLHER PEG em "AMUNDI" + um MONTANTE DE PARTICIPAÇÕES COM DISTRIBUIÇÃO para "SOCIETE GENERALE" (FRANÇA)

| Observa que os dados pessoais escritos em scripts não latinos não serão reg                                                                                                 | istrados quando transmitidos aos bancos.                                                                                  |
|----------------------------------------------------------------------------------------------------|----------------------------------------------------------------------------------------------------|
| Já tenho uma conta Airbus PEG aberta na Amundi : *<br>Sim                                                                                                    | Login Amundi 🕜                                                                                                    |
| Não                                                                                                    | da conta bancária), precisas conectar ao teu perfil on-line no site Amundi.                                               |
| Name                                                                                                    | Sabranama                                                                                                    |
| Nome                                                                                                    | Sourenome                                                                                                    |
| ID de funcientário de Airbur                                                                                                    | Tratamoste *                                                                                                    |
|                                                                                                    | Sélectionnez un élément                                                                                                   |
|                                                                                                    | E mail *                                                                                                    |
|                                                                                                    | E-Thail                                                                                                    |
| _                                                                                                    | e-mail de contato (e-mail usado pelo banco ou Airbus para qualquer comunicação<br>futura sobre suas ações do Airbus ESOP) |
| Endereço 1 *                                                                                                    | Endereço 2                                                                                                    |
| Endereco de rua, caixa postal,                                                                                                    | Apartamento, suite, unidade, prédio, andar                                                                                |
| Endereco 3                                                                                                    | Endereco 4                                                                                                    |
|                                                                                                    |                                                                                                    |
| Código postal •                                                                                                    | Cidade *                                                                                                    |
|                                                                                                    |                                                                                                    |
| País *                                                                                                    |                                                                                                    |
| Sélectionnez un élément                                                                                                    | -                                                                                                    |
| Tens um número de segurança social francês definitivo? *                                                                                                    | Número da segurança social/Social Security Number *                                                                       |
| Sim                                                                                                    |                                                                                                    |
| ⊖ Não                                                                                                    | 13 numérico. Deve ser não formatado, sem "-" nem espaço. Ex: 2690549588157                                                |
| País de nascimento *                                                                                                    | Idioma atual *                                                                                                    |
| Sélectionnez un élément                                                                                                    | Sélectionnez un élément     Idioma que a Société Générale deve utilizar para todas as comunicações                        |
| <ul> <li>Reconheço que entendi que sou responsável pelos dados pessoais que forne<br/>o banco gestor de minhas ações para qualquer atualização após a alocação d</li> </ul> | ci e, caso os meus dados pessoais estejam incorretos, terei que entrar em contato diretamente con<br>le ações.            |

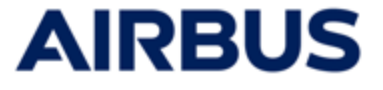

i

Essos dados pessoais são necessários para uma atribuição de ações correta na sua conta de depósito no banco relevante.

#### SE TIVER ESCOLHIDO "COMMERZBANK" (ALEMANHA)

| 01 Subscrição de <u>02</u> Formas de <u>03</u> Seleção do<br>ações <u>03</u> Seleção do<br>serviços<br>financeiros        | , As Suas<br>Informações 05 Resumo 06 Resumo                                                                                                    |
|----------------------------------------------------------------------------------------------------|----------------------------------------------------------------------------------------------------|
| Observe que os dados pessoais escritos em scripts não latinos não serão registra<br>Nome<br>ID de funcionário da Airbus @ | dos quando transmitidos aos bancos.<br>Sobrenome<br>Tratamento *                                                                                                    |
| Data de nascimento                                                                                                    | E-mail * e-mail de contato (e-mail usado pelo banco ou Airbus para qualquer comunicação futura sobre<br>suas ações do Airbus ESOP)<br>aso meus dados pessoals estejam incorretos, terei que entrar em contato diretamente com o<br>s. |
|                                                                                                    | Secuinte $ ightarrow$                                                                                                    |

#### SE TIVER ESCOLHIDO "EQUINITI" (REINO UNIDO)

| Nome                           |   | Sobrenome                                                                                                    |
|--------------------------------|---|----------------------------------------------------------------------------------------------------|
|                                |   |                                                                                                    |
| ID de funcionário da Airbus 🕜  |   | Data de nascimento                                                                                                    |
|                                |   |                                                                                                    |
| Tratamento *                   |   | E-mail                                                                                                    |
|                                | • | e-mail de contato (e-mail usado pelo banco ou Airbus para qualquer comunicação futura sobre<br>suas ações do Airbus ESOP) |
| Endereço 1 *                   |   | Endereço 2                                                                                                    |
| Endereço de rua, caixa postal, |   | Apartamento, suite, unidade, prédio, andar                                                                                |
| Código postal *                |   | Cidade *                                                                                                    |
| 99999                          |   |                                                                                                    |
|                                |   |                                                                                                    |
| País *                         |   |                                                                                                    |

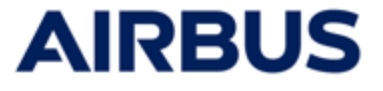

i

Essos dados pessoais são necessários para uma atribuição de ações correta na sua conta de depósito no banco relevante.

#### SE TIVER ESCOLHIDO "COMPUTERSHARE US" (ESTADOS UNIDOS)

| 01 Subscrição de 02 Formas de 03 pro<br>ações 02 Formas de 03 pro                                                                                                    | sção do<br>vecdor de<br>viços<br>inceiros — 04 As Suas<br>Informações — 05 Resumo — 06 Resumo<br>noceiros     |
|----------------------------------------------------------------------------------------------------|----------------------------------------------------------------------------------------------------|
| Observe que os dados pessoais escritos em scripts não latinos não serão r                                                                                                | egistrados quando transmitidos aos bancos.                                                                    |
| Nome                                                                                                    | Sobrenome                                                                                                    |
|                                                                                                    |                                                                                                    |
| ID de funcionário da Airbus 🕜                                                                                                    | Tratamento *                                                                                                  |
|                                                                                                    | •                                                                                                    |
| E-mail *                                                                                                    | Data de nascimento                                                                                            |
| e-mail de contato (e-mail usado pelo banco ou Airbus para qualquer comunicação futura                                                                                    | sobre                                                                                                    |
| Enderech 1                                                                                                    | Endereco 2                                                                                                    |
|                                                                                                    |                                                                                                    |
| Endereço de rua, caixa postal,                                                                                                    | Apartamento, suite, unidade, prédio, andar                                                                    |
| State *                                                                                                    | Código postal *                                                                                               |
| IDC                                                                                                    | <ul> <li>✓ 99999</li> </ul>                                                                                   |
| País •                                                                                                    | Cidade *                                                                                                    |
| Indeterminado                                                                                                    | •                                                                                                    |
| Número do Conjugando Social #                                                                                                    |                                                                                                    |
|                                                                                                    |                                                                                                    |
| 9 numérico. Deve ser não formatado, sem "-" nem espaço. Ex 999999999                                                                                                    |                                                                                                    |
| <ul> <li>Reconheço que entendi que sou responsável pelos dados pessoais que forr<br/>banco gestor de minhas ações para qualquer atualização após a alocação c</li> </ul> | neci e, caso meus dados pessoais estejam incorretos, terei que entrar em contato diretamente com<br>Je ações. |

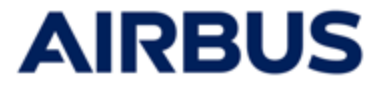

1

Essos dados pessoais são necessários para uma atribuição de ações correta na sua conta de depósito no banco relevante.

#### SE TIVER ESCOLHIDO "COMPUTERSHARE CA" (CANADA)

| 01 Subscrição de 02 Formas de 03                                                                                                    | Seleção do<br>provedor de 04 As Suas<br>perviços 05 Resumo 06 Resumo                                                       |
|----------------------------------------------------------------------------------------------------|----------------------------------------------------------------------------------------------------|
| Observe que os dados pessoais escritos em scripts não latinos não s                                                                    | rnancenos                                                                                                    |
| Nome                                                                                                    | Sobrenome                                                                                                    |
|                                                                                                    |                                                                                                    |
| D de funcionário da Airbus 🕜                                                                                                    | Tratamento *                                                                                                    |
|                                                                                                    | •                                                                                                    |
| E-mail •                                                                                                    | Data de nascimento                                                                                                    |
| e-mail de contato (e-mail usado pelo banco ou Airbus para qualquer comunicação<br>uuas ações do Airbus ESOP)                           | futura sobre                                                                                                    |
| Endereço 1 •                                                                                                    | Endereço 2                                                                                                    |
| Endereço de rua, caixa postal,                                                                                                    | Apartamento, suite, unidade, prédio, andar                                                                                 |
| State *                                                                                                    | Código postal *                                                                                                    |
| AB                                                                                                    | <ul> <li>y 39999</li> </ul>                                                                                                |
| País *                                                                                                    | Cidade •                                                                                                    |
| Indeterminado                                                                                                    | •                                                                                                    |
| Número de Segurança Social •                                                                                                    |                                                                                                    |
| a sumérica. Dava car pão formatodo, com " " nom conoco. Su: 00000000                                                                   |                                                                                                    |
| Reconheço que entendi que sou responsável pelos dados pessoais q<br>banco gestor de minhas ações para qualquer atualização após a aloc | ue forneci e, caso meus dados pessoais estejam incorretos, terei que entrar em contato diretamente com o<br>ação de ações. |
|                                                                                                    |                                                                                                    |

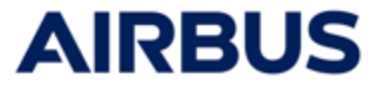

# **10** Confirme a sua subscrição

1.Selecione o **método de envio do aviso de recebimento** de sua subscrição (caixas de seleção com escolha entre e-mail e/ou impressão imediata)

| Eu escolho o seguinte:                                                                                                    |                                                                                       |  |  |
|----------------------------------------------------------------------------------------------------|---------------------------------------------------------------------------------------|--|--|
| Eu subscrevo ações da Airbus como propriedade direta                                                                         | a.                                                                                    |  |  |
|                                                                                                    | Número fixo de ações adquiridas Número de ações correspondentes Número total de ações |  |  |
| Sua subscrição                                                                                                    | Ações Ações Ações                                                                     |  |  |
|                                                                                                    |                                                                                       |  |  |
| Formas de pagamento                                                                                                    | amento da minha subscrição da seguinte forma:                                         |  |  |
| Uma unica dedução do meu salano líquido                                                                                      |                                                                                       |  |  |
| Selecione como deseja receber seu recibo antes de pro                                                                        | osseguir.                                                                             |  |  |
| Deseio receber um registo da minha transação por                                                                             | r e-mail no seguinte endereço:                                                        |  |  |
| jesejo receber un regisco da minina ciansação por                                                                            |                                                                                       |  |  |
| <ul> <li>Desejo receber un registo da minha transação por</li> <li>Desejo imprimir um registo da minha transação.</li> </ul> |                                                                                       |  |  |
| Desejo imprimir um registo da minha transação.                                                                               |                                                                                       |  |  |

2.Clique em « Confirme a subscrição e envie»

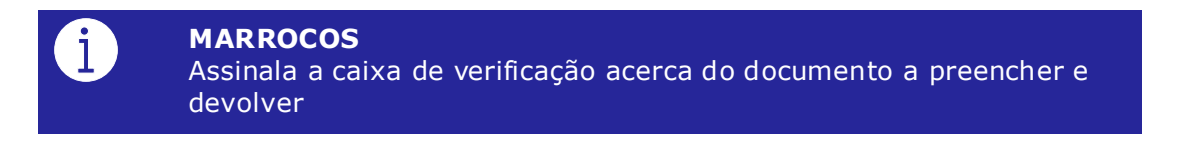

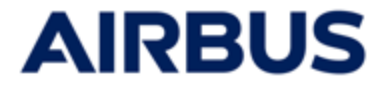

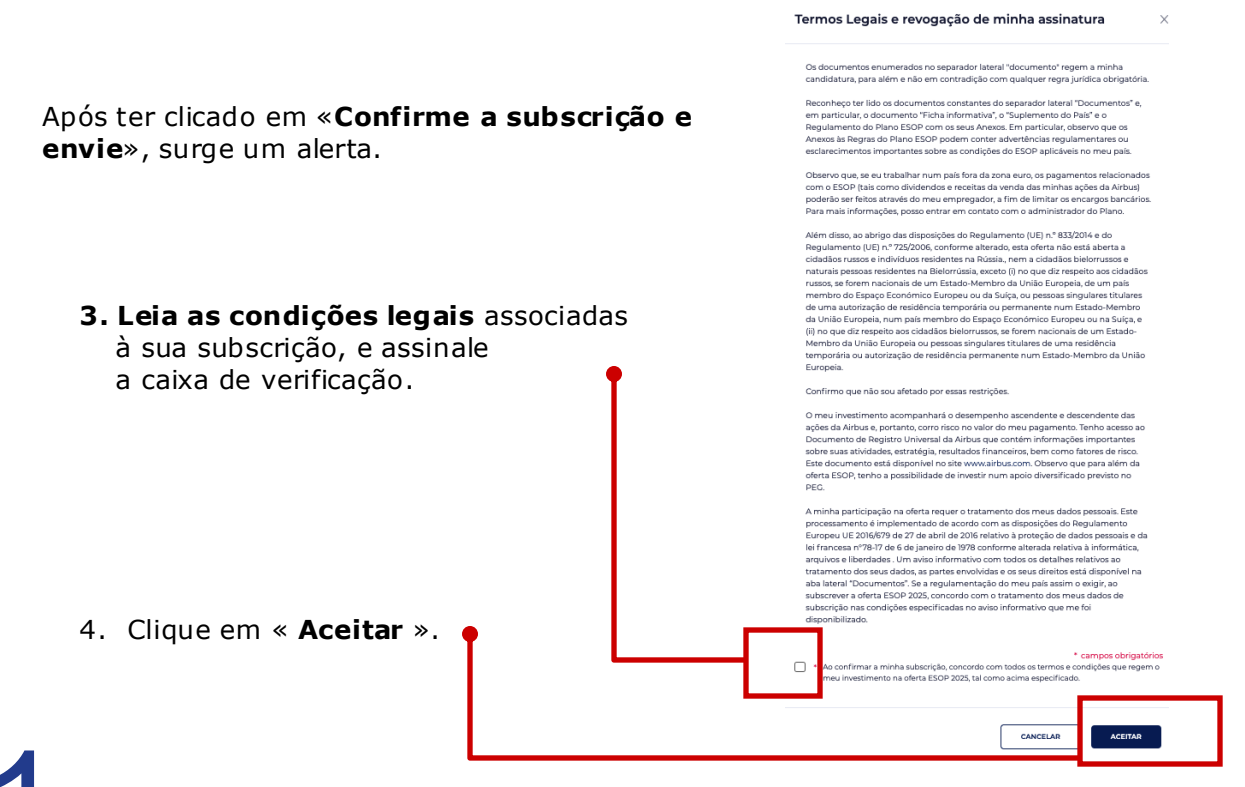

#### Assinatura eletrónica para o formulário S431

#### PARA OS FUNCIONARIOS « REINO UNIDO » unicamente

Após ter aceitado as condições legais, será lançado um processo de assinatura eletrónica para o formulário S431 na primeira subscrição.

#### Esta assinatura é obrigatória para a validação da sua subscrição.

1. Introduza o seu número de telemóvel e o código NIN antes de clicar em «Aceitar e assinar por SMS»

| assinatura eletrônica | ×                                    |
|-----------------------|--------------------------------------|
| Nome                  | * campos obrigatórios<br>Sobrenome   |
|                       |                                      |
| Telemóvel •           | Código de Identificação Nacional * 🕜 |
| <b>[]</b> •           |                                      |
| CANCELAR              | ACEITAR E ASSINAR POR SMS            |

2. Leia o ficheiro, verifique se as informações estão corretas e clique em «VALIDAR E LANÇAR A ASSINATURA DOS FICHEIROS»

VALIDAR E LANÇAR A ASSINATURA DOS FICHEIROS

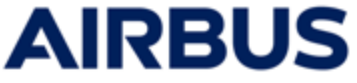

3. Recebe uma mensagem de texto no número de telefone introduzido anteriormente. Introduza o código recebido e clique em «Validar».

| assinatura eletrônica                                                   |                    | ×       |
|-------------------------------------------------------------------------|--------------------|---------|
| Está prestes a assinar os seguintes documentos:                         |                    |         |
| •                                                                       |                    |         |
| Por favor, introduza o código de validação para finalizar a assinatura. |                    |         |
| Introduzir o código passado para - autor concese e validar: *           |                    |         |
|                                                                         | ]                  |         |
| Aviso: o código fornecido é válido apenas por 10 minutos.               |                    |         |
| CANCELAR                                                                | DEVOLVER UM CÓDIGO | VALIDAR |

4. A assinatura pode demorar alguns minutos. Depois de validado, é redirecionado para o seguinte ecrã. .

| Poc | le | avançar | para | 0 | passo | 12 | do | manua | l |
|-----|----|---------|------|---|-------|----|----|-------|---|
|-----|----|---------|------|---|-------|----|----|-------|---|

| Obrigado por pa<br>Irás receber i                      | rticipares na campanna ESOP. En<br>im compravativo da tua subscrição | contraras abaixo um resumo da tua subscri<br>o por e-mail. É uma prova da tua subscrição | ,30.                        |                         |
|--------------------------------------------------------|----------------------------------------------------------------------|------------------------------------------------------------------------------------------|-----------------------------|-------------------------|
| O seu documento e                                      | stá pronto para ser baixado.                                         | AVISO DE RECEÇÃO DA MINHA SUBSCRIÇ                                                       | ĂO                          |                         |
|                                                        |                                                                      |                                                                                          |                             |                         |
| 01 Subscrição de 02 Valor a ser<br>ações 02 subscritor | 03 Formas de pagamento                                               | 04         Eu seleciono o<br>seguinte<br>Provedor de<br>Financeiros:         0           | 5 Resurno <b>O6 Resurno</b> |                         |
| Subscrição de ações                                    |                                                                      |                                                                                          |                             |                         |
| Nú                                                     | nero fixo de ações adquiridas                                        | Número de ações correspondentes                                                          | Número total de ações       |                         |
| Sua subscrição                                         | Ações                                                                | Ações                                                                                    | Ações                       |                         |
|                                                        |                                                                      |                                                                                          |                             |                         |
| Valor a ser pago pelo subscr                           | itor                                                                 |                                                                                          |                             |                         |
|                                                        |                                                                      |                                                                                          |                             |                         |
| Valor a ser pago pelo subscritor (para cobrir o cust   | n das acões subscritas induindo                                      | potencial imposto e contribuição sociali                                                 | CBP                         |                         |
| valor a ser pago pero sabseritor (para costi o case    | ras ações sabsentas, não inclaindo                                   | potencian in posto e con a banção social,                                                |                             |                         |
|                                                        |                                                                      |                                                                                          |                             |                         |
| Formas de pagamento                                    |                                                                      |                                                                                          |                             |                         |
| Eu, por este meio, comprometo-me a proceder ao         | pagamento da minha subscrição da                                     | seguinte forma:                                                                          |                             |                         |
| Pagamento em três parcelas iguais deduzidas do         | neu salário líquido                                                  |                                                                                          |                             |                         |
|                                                        |                                                                      |                                                                                          |                             |                         |
| Eu seleciono o seguinte Prov                           | vedor de Serviços Fi                                                 | nanceiros:                                                                               |                             |                         |
| Société Générale Securities Services                   |                                                                      |                                                                                          |                             |                         |
|                                                        |                                                                      |                                                                                          |                             |                         |
|                                                        |                                                                      |                                                                                          |                             |                         |
|                                                        |                                                                      |                                                                                          |                             |                         |
|                                                        |                                                                      |                                                                                          | VOLTAR À PÁGINA INICIAL     |                         |
|                                                        |                                                                      |                                                                                          |                             |                         |
|                                                        |                                                                      | Tranc                                                                                    | forôncias                   |                         |
| ode obter o seu o                                      | locumento                                                            | Tans                                                                                     | sierencias                  |                         |
| assinado na págin                                      | а                                                                    | -                                                                                        |                             |                         |
| "Documentos",                                          |                                                                      |                                                                                          |                             |                         |
| ecção "Transferê                                       | ncias".                                                              | A A                                                                                      | viso de recebimento até a o | data de sua última assi |
| <b>,</b>                                               |                                                                      |                                                                                          |                             |                         |
|                                                        |                                                                      |                                                                                          |                             |                         |
|                                                        | DOCUMENTOS                                                           |                                                                                          | ur signed 6/71 decument     |                         |

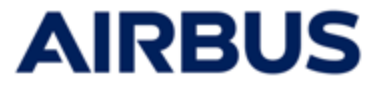

# **12** Editar o aviso de receção

Depois de confirmar a sua subscrição, o resumo da subscrição é exibido.

- 1. Se o modo de envio "imprimir" foi seleccionado no passo anterior, o aviso de receção (PDF) é também afixado numa janela separada.
- 2. Caso contrário, clique em« Aviso de receção da minha subscrição » para a imprimir.

|                                                                                                    | Obrig<br>Irá re                                                   | iado por participar na campanha ESOP. Enc<br>ceber um compravativo da sua sua subscriçi | ontrará abaixo um resumo de sua subscrição.<br>io por e-mail. É uma prova da sua subscrição. |                       |
|----------------------------------------------------------------------------------------------------|-------------------------------------------------------------------|-----------------------------------------------------------------------------------------|----------------------------------------------------------------------------------------------|-----------------------|
|                                                                                                    | O seu docu                                                        | imento está pronto para ser baixado.                                                    | AVISO DE RECEÇÃO DA MINHA SUBSCRIÇÃO                                                         |                       |
|                                                                                                    | 01 Subscrição de 02                                               | Valor a ser                                                                             | 04 Banco de 05<br>guarda                                                                     | Resumo — 06 Resum     |
|                                                                                                    | Subscrição de ações                                               |                                                                                         |                                                                                              |                       |
|                                                                                                    |                                                                   | Número fixo de ações adquiridas                                                         | Número de ações correspondentes                                                              | Número total de ações |
|                                                                                                    | Sua subscrição                                                    | Ações                                                                                   | Ações                                                                                        | Ações                 |
|                                                                                                    |                                                                   |                                                                                         |                                                                                              |                       |
| S AREA OPENCOM LAT                                                                                                    | Valor a ser pago pelo subscritor (para cob<br>Formas de pagamento | rir o custo das ações subscritas, não incluindo p                                       | otencial imposto e contribuição social)                                                      |                       |
| empregado<br>E-12y monaging your<br>goodi<br>X20 Arbita Operators Linites                                                                                                    |                                                                   |                                                                                         |                                                                                              |                       |
| Prystal<br>Indefano<br>Ge                                                                                                    | Eu, por este meio, comprometo-me a pro                            | ceder ao pagamento da minha subscrição da s                                             | eguinte forma:                                                                               |                       |
| de ações                                                                                                    | Uma única dedução do meu salário líquio                           | io                                                                                      |                                                                                              |                       |
| Ajilan Ajilan Ajilan                                                                                                    |                                                                   |                                                                                         |                                                                                              |                       |
| en adecter gers clere de spis-adectez, de recurs prevalence impose a 36-10 Cite<br>en adecter gers clere de spis-adectez, de recurs prevalence impose a                                                                           | Eu seleciono o seguint                                            | e Provedor de Serviços Fi                                                               | nanceiros:                                                                                   |                       |
| pagamento segurante a passate se agenerato de nota adaceção es agointe fonca.                                                                                                    | Société Générale Securities Services                              | -                                                                                       |                                                                                              |                       |
| no o seguinte Provedor de Serviços Financeiros:                                                                                                    |                                                                   |                                                                                         |                                                                                              |                       |
|                                                                                                    |                                                                   |                                                                                         |                                                                                              |                       |
| - Maganagana da Part ana amin'ny faritr'i Santa ana amin'ny faritr'o amin'ny faritr'o amin'ny faritr'o amin'ny<br>Amandra dia faritr'o amin'ny faritr'i Santa amin'ny faritr'o amin'ny faritr'o amin'ny faritr'o amin'ny faritr'o |                                                                   |                                                                                         | E C                                                                                          |                       |
|                                                                                                    |                                                                   |                                                                                         |                                                                                              | VOLTAR À PÁGINA INF   |

2. Para voltar à página inicial « O meu espaço», clique em « Voltar à página inicial»

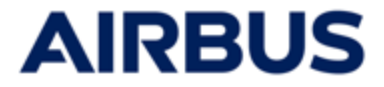

# **13** Modifique a sua subscrição

- 1. Regresse à página de subscrição clicando em «Subscrever». (cf passo 6)
- 2. Modifique diretamente as opções nas páginas de subscrição (cf passos 8 ate 10)
- Valida a sua subscrição clicando em « Confirme a subscrição e envie» na fase de confirmação da subscrição (passo 10)

CONFIRME A SUBSCRIÇÃO E ENVIE

4. Pode editar o novo recibo de assinatura (cf passo 12)

# **1 4** Elimine a sua subscrição

- 1. Regresse à página de subscrição clicando em «Subscrever». (cf passo 6)
- 2. Percorrer os ecrãs de subscrição sem modificações (cf passos 8 ate 10)

3. Clique em « **Excluir a subscrição** » na fase de confirmação da subscrição (passo 10)

EXCLUIR A SUBSCRIÇÃO

4. Pode editar o reconhecimento da eliminação (cf passo 12)

A assinatura também pode ser excluída da tela « MySpace»,

clicando no botão 🧧 Excluir a subscrição

# 15

#### Acesso à página do seu histórico de subscrições

Pode aceder à página do seu histórico de subscrições a qualquer momento através de «O meu espaço» clicando em "A minha conta" (cf passo 6) então « O meu histórico de subscrições».

•As confirmações de receção relativamente à confirmação ou ao cancelamento das suas subscrições podem ser descarregadas nesta página.

| Gestão de                     |   | O meu histórico de inscrições ESOP 2025                                                                                                    |                      |                   |                     |                                                                                                    |  |  |
|-------------------------------|---|----------------------------------------------------------------------------------------------------|----------------------|-------------------|---------------------|----------------------------------------------------------------------------------------------------|--|--|
| contas                        |   | Por favor, note que apenas a sua última solicitação de subscrição (ou solicitação de cancelamento) registrada no site<br>será considerada no âmbito do ESOP 2025. |                      |                   |                     |                                                                                                    |  |  |
| O meu perfil                  |   |                                                                                                    |                      |                   |                     |                                                                                                    |  |  |
| O meu histórico de inscrições | • | VERSÃO                                                                                                    | DATA DE<br>TRANSAÇÃO | SOLICITADO<br>POR | PACOTE<br>SUBSCRITO | RESUMO DA SUBSCRIÇÃO                                                                                                    |  |  |
|                               |   | 0                                                                                                    | 10/02/2025 21:54     |                   | 2 (6 + 4)           | , karal karal kar |  |  |
|                               |   |                                                                                                    |                      |                   |                     |                                                                                                    |  |  |

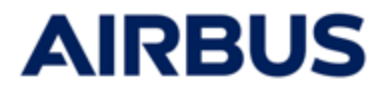

#### Tem alguma questão?

Se você tiver alguma dúvida sobre o aplicativo da web, entre em contato com a central de atendimento :

França: 0805 98 03 27

Reino Unido: 0800 026 0233

Alemanha: 0800 627 0982

Espanha: 800 000 114

Outros países: +33 5 57 92 58 89

Horário de funcionamento:

Entre 27 de fevereiro e 12 de março de 2025: segunda a sexta, das 8h00 às 20h00 (CET)

13 de março de 2025: das 8h às 17h30 (CET)